## Sikkerhedskopiering af alle filer

Kontrollér at der er tilstrækkelig ledig plads på computerens harddisk (HDD) før sikkerhedskopieringen påbegyndes.

1 Åbn LCD-skærmen.

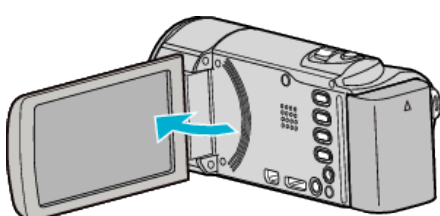

2 Forbind USB-kablet og lysnetadapteren.

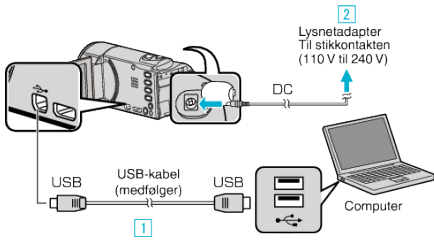

- 1 Forbind med det medfølgende USB-kabel.
- 2 Forbind lysnetadapteren til enheden.
- Dette apparat bliver automatisk tændt når AC-adapteren tilkobles.
- Sørg for at bruge den medfølgende JVC lysnetadapter.
- 3 "SELECT DEVICE"-menuen kommer til syne.
- **3** Tryk "CONNECT TO PC".

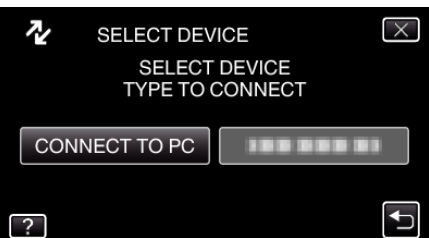

4 Tryk "BACK UP".

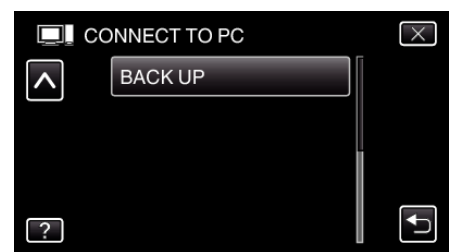

- Tryk  $\times$  for at gå ud af menuen.
- Den medfølgende software Everio MediaBrowser 3 starter på computeren.

  De facende hendling av skal valfares a

De følgende handlinger skal udføres på computeren.

5 Vælg lydstyrke.

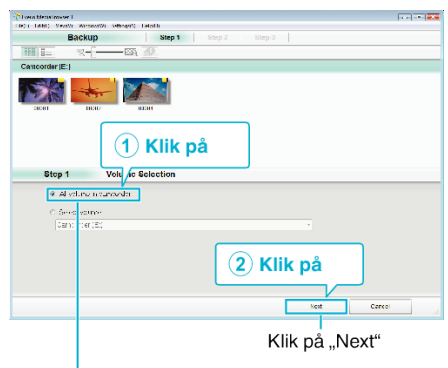

Klik på "All volume in camcorder"

**6** Start sikkerhedskopiering.

| stop 2        | Confirm                                         |                          |  |
|---------------|-------------------------------------------------|--------------------------|--|
| Cit⊁⊃kr k     | oga Facilita                                    |                          |  |
| Destination N | a save "les.C / JeenstOCCO/Video                | alEre i . Ye izB orser ! |  |
| Number crist  | 0105. <sup>00</sup>                             |                          |  |
| 341455833118  | cə: y <v.1ce< td=""><td></td><td></td></v.1ce<> |                          |  |
| "reads eet-   | 1008                                            |                          |  |
|               |                                                 |                          |  |
| H69.9%S       | 291                                             |                          |  |
| Heatayss:     | ж                                               |                          |  |

- Sikkerhedskopiering starter.
- 7 Når sikkerhedskopieringen er gennemført, klik "OK".

| 23 |
|----|
|    |
| ОК |
|    |

## BEMÆRK : -

- Indsæt SD-kortet, videoer og stillbilleder er lagret på, i enheden, inden sikkerhedskopieringen gennemføres.
- Hvis du oplever problemer med den medfølgende software Everio MediaBrowser 3, bedes du kontakte "Pixela Bruger supportcentret".

| Telefon    | USA og Canada (Engelsk): +1-800-458-4029 (gratis)<br>Europa (Storbritannien, Tyskland, Frankrig og Spanien)<br>(Engelsk/tysk/fransk/spansk): +800-1532-4865 (gratis)<br>Andre lande i Europa<br>(Engelsk/tysk/fransk/spansk): +44-1489-564-764<br>Asien (Filippinerne) (Engelsk): +63-2-438-0090<br>Kina (Kinesisk): 10800-163-0014 (gratis) |
|------------|----------------------------------------------------------------------------------------------------|
| Hjemmeside | http://www.pixela.co.jp/oem/jvc/mediabrowser/e/                                                                                                    |

• Slet uønskede videoer før sikkerhedskopiering. Det tager tid at sikkerhedskopiere mange videoer.

## Frakobling af enheden fra computeren

1 Klik "Sikker fjernelse af hardware og udskubning af medier".

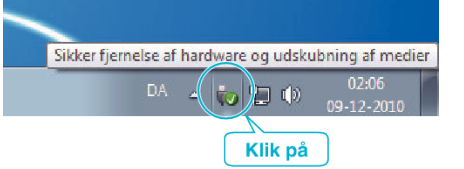

- 2 Klik "Safely Remove USB Mass Storage Device".
- 3 (For Windows Vista) Klik "OK".
- 4 Tag USB-kablet ud og luk LCD-skærmen.